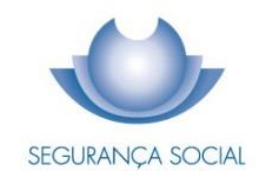

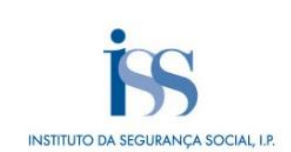

# MANUAL PASSO-A-PASSO

Registo do Pedido de Prestações por Morte pelas Agências Funerárias

INSTITUTO DA SEGURANÇA SOCIAL, I.P.

#### **FICHA TÉCNICA**

#### TÍTULO

Manual Passo-a-Passo – Registo do Pedido de Prestações por Morte pelas Agências Funerárias

## PROPRIEDADE

Instituto da Segurança Social, I.P.

## AUTOR

Centro Nacional de Pensões

## PAGINAÇÃO

Departamento de Comunicação e Gestão do Cliente

#### CONTACTOS

Linha Segurança Social: 300 502 502, dias úteis das 9h00 às 18h00. Site: www.seg-social.pt, consulte a Segurança Social Direta.

## DATA DE PUBLICAÇÃO

03 de janeiro de 2024

## ÍNDICE

| Nota I  | ntrodutória                                                         | 4  |
|---------|---------------------------------------------------------------------|----|
| Regist  | o do Processo                                                       | 4  |
| Efetua  | r o registo na SSD:                                                 | 5  |
| Acede   | r ao menu "Pensões" > Pensões e Simuladores > Prestações por morte: | 5  |
| Pedir I | Prestações por morte                                                | 6  |
| 1.      | "Dados da pessoa falecida",                                         | 7  |
| 2.      | "Carreira da pessoa falecida",                                      | 8  |
| 3.      | "Situações especiais da pessoa falecida"                            | 9  |
| 4.      | "Dados do beneficiário",                                            | 11 |
| 5.      | "Documentos",                                                       | 12 |
| Para f  | inalizar deve clicar no botão "Concluir pedido":                    | 16 |

## Nota Introdutória

A Pensão de Sobrevivência e o Subsídio por Morte (Prestações por Morte) são atribuídos aos familiares de beneficiário falecido do regime geral da Segurança Social, do regime do Seguro Social Voluntário, bem como do regime rural da Segurança Social.

O pedido de prestações por morte pode ser registado por:

- Cidadão (Pessoa Singular), através da Segurança Social Direta;
- Agências Funerárias (em nome de cidadãos);
- Utilizador Institucional (Serviços da Segurança Social).

O presente manual tem como objetivo reunir, em documento único, o "passo-a-passo" relativamente ao procedimento para registo do pedido de prestações por morte (Pensão de Sobrevivência e Subsídio por Morte), por parte das agências funerárias.

#### **Registo do Processo**

As agências funerárias podem efetuar os registos dos pedidos de prestações por morte, em nome de cidadãos, através da Segurança Social Direta (SSD), substituindo a entrega em papel aos balcões da Segurança Social, para esse efeito, deverá:

- Efetuar a autenticação na SSD através das suas credenciais de acesso;
- Aceder ao menu Pensões;
- Escolher a opção: Pensões e Simuladores >> Prestações por morte.

Devem ser anexados todos os documentos digitalizados solicitados, indispensáveis à correta instrução do processo por parte do Instituto da Segurança Social (ISS).

No pedido de prestações por morte entregue por esta via, a Agência Funerária poderá consultar o estado do pedido.

O registo do pedido de prestações por morte é um processo apresentado em cinco passos, nos quais o requerente é guiado por um conjunto de ações até ser registado e concluído o seu pedido. Nas secções seguintes, apresentam-se os ecrãs de cada um desses passos.

## Efetuar o registo na SSD:

Este ecrã dá início ao processo de registo do pedido de prestações por morte, para o efeito deverá aceder à SSD com as credenciais da agência funerária (pessoa coletiva):

| SEGURANÇA SOCIAL<br>DIRETA                                                                                                    |                                                                | 100.444-C4 50CH                                                               |
|----------------------------------------------------------------------------------------------------|----------------------------------------------------------------|-------------------------------------------------------------------------------|
| Aceda com                                                                                                    |                                                                |                                                                               |
| Utilizador da Segurança Social ()<br>NISS<br>Palavra-passe<br>Palavra-passe<br>O Avise-me quando entrar noutros serviços<br>relacionados com a Segurança Social. | Faça o seu regista<br>é                                        | o na Segurança Social Direta.<br>rápido e simples.<br>Efetuar Registo         |
| Recuperar palavra-passe<br>Entrar                                                                                                    | Recebi um código de verificação<br><u>Ativar a minha conta</u> | Tem dúvidas em relação à autenticação?<br><u>Veja as perguntas frequentes</u> |
| autentique-se aqui<br>AUTENTICAÇÃO GOVPT                                                                                                    |                                                                |                                                                               |
|                                                                                                    | Ver mais informação                                            |                                                                               |

## Aceder ao menu "Pensões" > Pensões e Simuladores > Prestações por morte:

| ñ | Conta-corrente 🗸                              | Família 🗸 | Emprego 🗸 | Ação Social | ✓ Pe       | ensões 🗸     |
|---|-----------------------------------------------|-----------|-----------|-------------|------------|--------------|
| F | Pensões e Simuladores<br>Prestações por morte |           |           | C           | ertificado | s de Reforma |
| F | Rendimentos de Pensões                        | s         |           |             |            |              |
| 0 | Declaração anual para IRS                     |           |           |             |            |              |

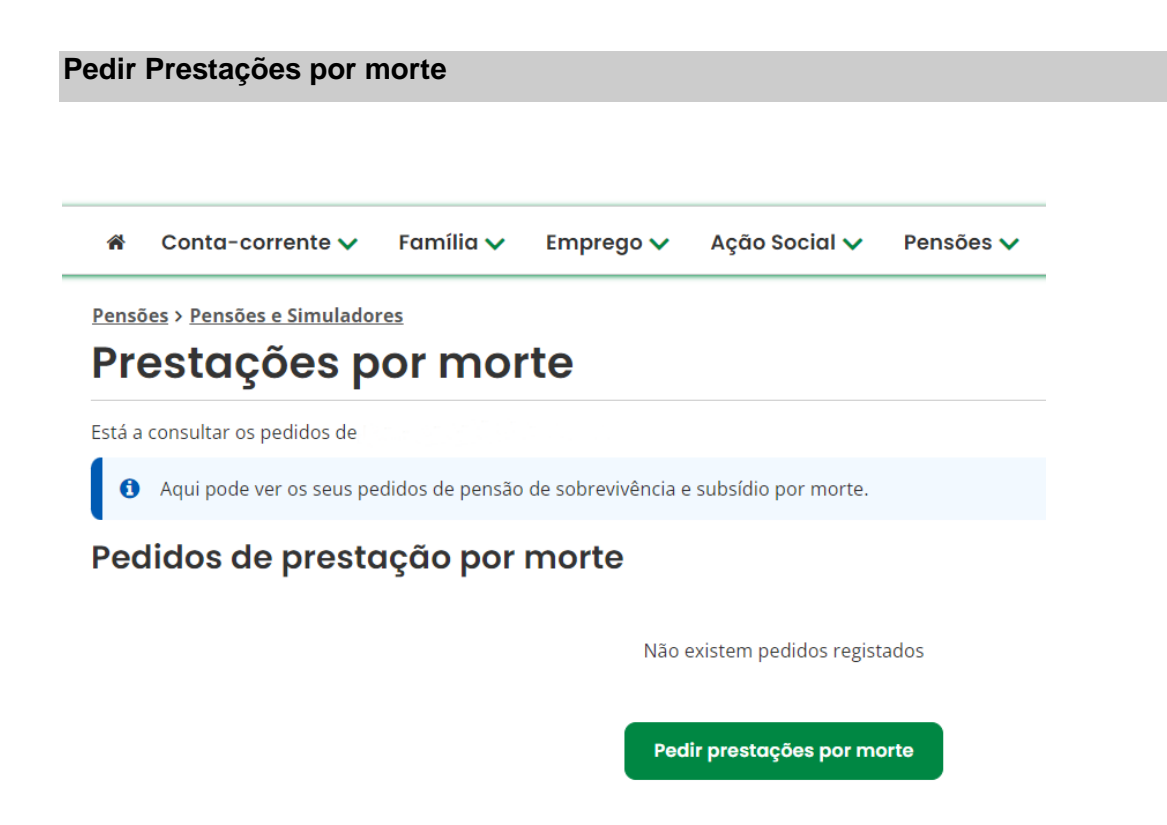

No ecrã seguinte deverá indicar o Número de Identificação da Segurança Social (NISS) ou o Número de Identificação Fiscal (NIF) do cidadão em nome do qual pretende pedir a prestação e a data de nascimento.

| ñ           | Conta-corrente 🗸                                        | Família 🗸 | Emprego 🗸            | Ação Social 🗸 | Pensões 🗸 |           |  |  |
|-------------|---------------------------------------------------------|-----------|----------------------|---------------|-----------|-----------|--|--|
| Pensi<br>Pr | Pensões > Pensões e Simuladores<br>Prestações por morte |           |                      |               |           |           |  |  |
|             | ue o cidadão em nome do<br>ou NIF* 😧                    | Data de   | atuar<br>nascimento* |               |           |           |  |  |
|             |                                                         |           |                      |               |           | Continuar |  |  |

Em seguida, deverá indicar o NISS ou NIF da pessoa falecida e a data de óbito.

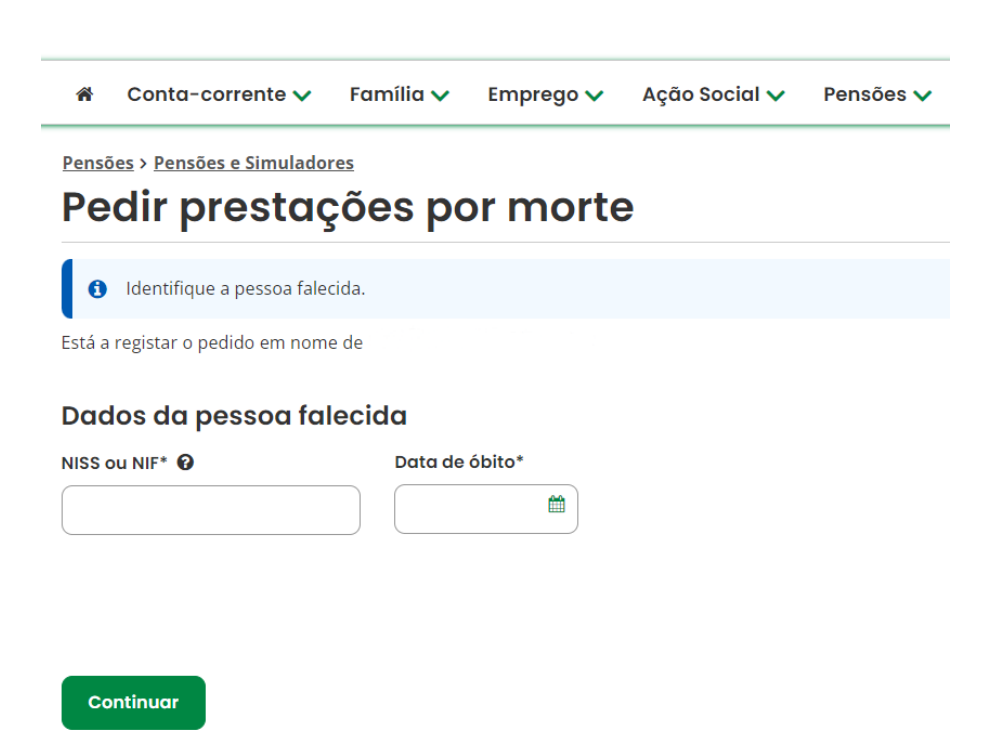

Apresentam-se, em seguida, os cinco passos que permitem efetuar o registo do pedido de prestações por morte em nome de um cidadão:

1. **"Dados da pessoa falecida",** após a identificação da pessoa falecida, deverá indicar a causa da morte.

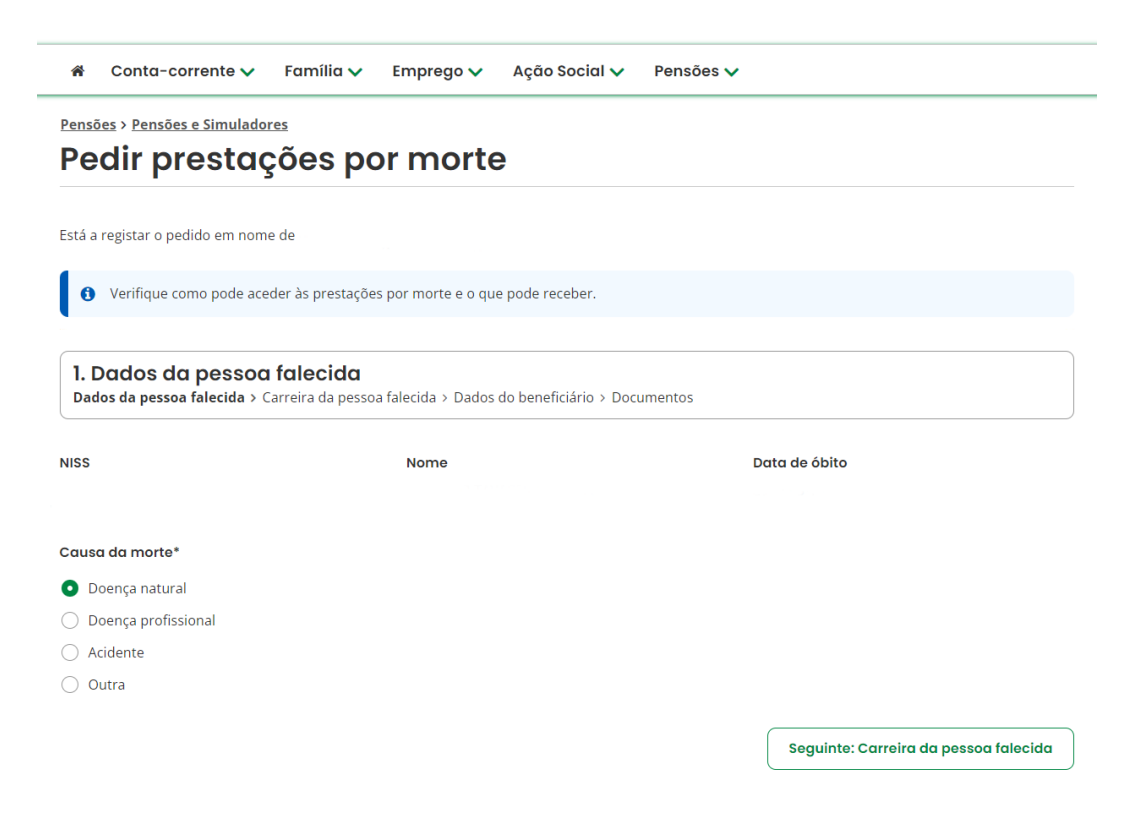

Se selecionar "Acidente", indique se o requerente recebeu indemnização da seguradora.

| Causa da morte*                            |                                         |
|--------------------------------------------|-----------------------------------------|
| 🔿 Doença natural                           |                                         |
| 🔿 Doença profissional                      |                                         |
| • Acidente                                 |                                         |
| ○ Outra                                    |                                         |
| Recebeu indemnização da seguradora?        |                                         |
| ◯ Sim ◯ Não                                |                                         |
| ← Anterior: Declarações                    | Seguinte: Carreira da pessoa falecida 🗲 |
| Se selecional <b>Outra</b> , indique quai. |                                         |
|                                            |                                         |
|                                            |                                         |
|                                            |                                         |
| Outra                                      |                                         |
| Qual?*                                     |                                         |
|                                            |                                         |

2. "Carreira da pessoa falecida", este ecrã permite recolher informação sobre a carreira contributiva da pessoa falecida.

Se for um beneficiário do sexo masculino, indique se cumpriu ou não o serviço militar obrigatório.

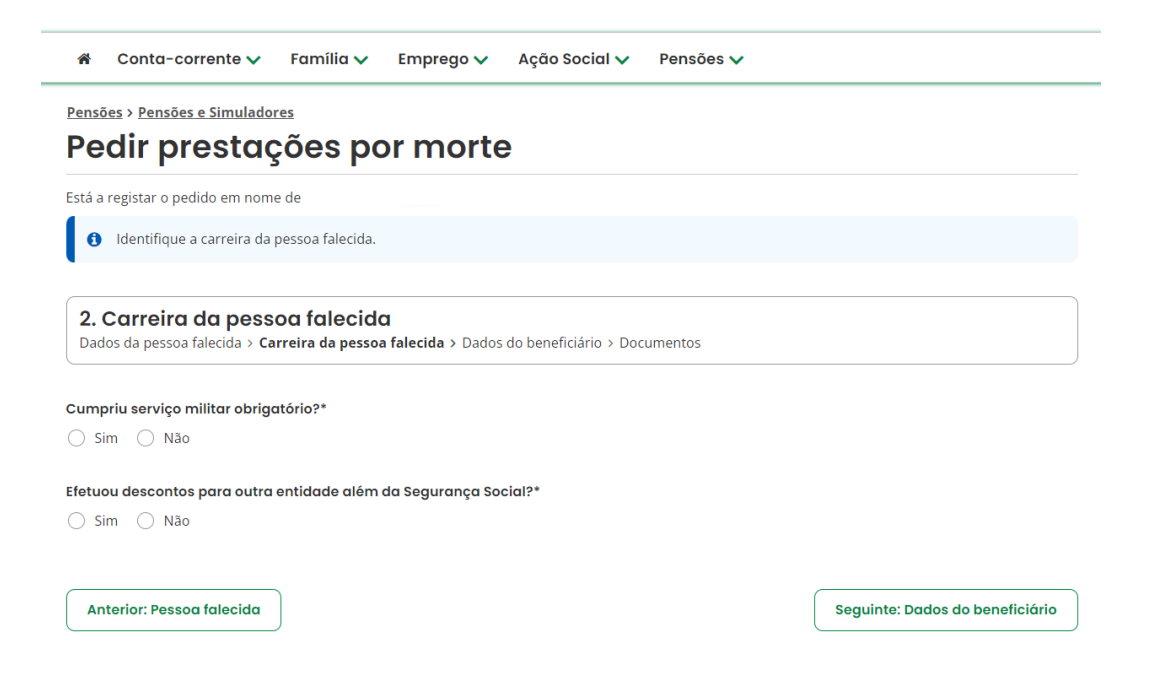

Se indicar que a pessoa falecida efetuou descontos para outra entidade além da Segurança Social, indique as entidades.

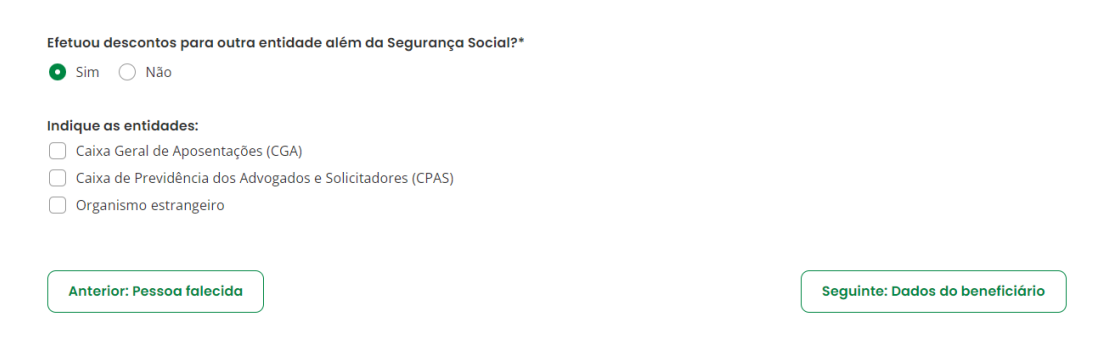

Se indicar "Caixa Geral de Aposentações", indique se pretende pensão de sobrevivência unificada.

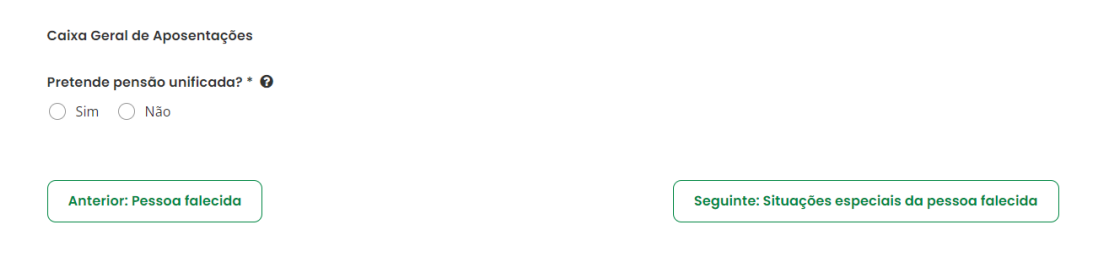

Se indicar "Caixa de Previdência dos Advogados e Solicitadores", indique o Número de beneficiário.

| Caixa de Previdência dos Advogados e Solicitadores |                                                  |  |  |  |  |
|----------------------------------------------------|--------------------------------------------------|--|--|--|--|
| Número de beneficiário                             |                                                  |  |  |  |  |
|                                                    |                                                  |  |  |  |  |
|                                                    |                                                  |  |  |  |  |
| Anterior: Pessoa falecida                          | Seguinte: Situações especiais da pessoa falecida |  |  |  |  |
|                                                    |                                                  |  |  |  |  |

Se indicar "**Organismo estrangeiro**", deverá selecionar o País, a Situação e o Número de Segurança Social Estrangeiro. Após preencher todos os campos, clique no botão **Confirmar**.

| Organismo estrangeiro            |                      |                                  |                 |
|----------------------------------|----------------------|----------------------------------|-----------------|
| Indique os países onde trabalhou | •                    |                                  |                 |
| País                             | Situação             | N° Seg Social Estrangeiro        | Ações           |
| Selecione 🗸                      | Selecione um valor 🗸 | N° Seg Social Estrangeiro        | Confirmar       |
| Anterior: Pessoa falecida        |                      | Seguinte: Situações especiais da | pessoa falecida |

#### 3. "Situações especiais da pessoa falecida"

Caso o beneficiário se encontre abrangido por alguma situação especial, deverá clicar em Adicionar situação especial.

| *                                                             | Conta-corrente 🗸                                                                                                    | Família 🗸       | Emprego 🗸          | Ação Social 🗸          | Pensões 🗸 |                                 |
|---------------------------------------------------------------|----------------------------------------------------------------------------------------------------|-----------------|--------------------|------------------------|-----------|---------------------------------|
| Pensões > Pensões e Simuladores<br>Pedir prestações por morte |                                                                                                    |                 |                    |                        |           |                                 |
| Está a                                                        | Está a registar o pedido em nome de                                                                                                    |                 |                    |                        |           |                                 |
| 0                                                             | Caso a pessoa falecida se                                                                                                    | encontre abranı | gida por situações | especiais indique quai | s.        |                                 |
| <b>3.</b> S                                                   | <b>3. Situações especiais da pessoa falecida</b><br>Dados da pessoa falecida > Carreira da pessoa falecida > <b>Situações especiais da pessoa falecida</b> > Dados do beneficiário > Documentos |                 |                    |                        |           |                                 |
| G                                                             | Adicionar situa<br>especial                                                                                                    | ιção            |                    |                        |           |                                 |
| An                                                            | terior: Carreira da pessoc                                                                                                    | a falecida      |                    |                        |           | Seguinte: Dados do beneficiário |

Em seguida, deverá selecionar a situação especial e clicar em Confirmar.

| tuação especial*                                                                                                    |                                   |
|----------------------------------------------------------------------------------------------------|-----------------------------------|
| Selecione um valor 💌                                                                                                    |                                   |
| Confirmar Cancelar                                                                                                    |                                   |
| ✦ Anterior: Carreira da pessoa falecida                                                                                                    | Seguinte: Dados do beneficiário 🗲 |
|                                                                                                    |                                   |
|                                                                                                    |                                   |
| ۹                                                                                                    |                                   |
|                                                                                                    |                                   |
| - Selecione um valor                                                                                                    |                                   |
| - selecione um valor<br>Caminhos de ferro Benguela - despacho16i SESS/94                                                                                                    |                                   |
| Selectone um valor<br>Caminhos de ferro Benguela - despacho16i SESS/94<br>Empresa nacional urânio - D.L.28/2005                                                                                                    |                                   |
| Selecione um valor<br>Caminhos de ferro Benguela - despacho16i SESS/94<br>Empresa nacional urânio - D.L.28/2005<br>Fundo Banco Português Negócios - D.L.88/2012                                                                                                    |                                   |
| Selecione um valor<br>Caminhos de ferro Benguela - despacho16i SESS/94<br>Empresa nacional urânio - D.L.28/2005<br>Fundo Banco Português Negócios - D.L.88/2012<br>Mineiro - portarias 455/72, 774/77, 656/81, 378/92                                                  |                                   |
| - Selectone um valor<br>Caminhos de ferro Benguela - despacho 16i SESS/94<br>Empresa nacional urânio - D.L.28/2005<br>Fundo Banco Português Negócios - D.L.88/2012<br>Mineiro - portarias 455/72, 774/77, 656/81, 378/92                                               |                                   |
| Selectone um valor<br>Caminhos de ferro Benguela - despacho16i SESS/94<br>Empresa nacional urânio - D.L.28/2005<br>Fundo Banco Português Negócios - D.L.88/2012<br>Mineiro - portarias 455/72, 774/77, 656/81, 378/92<br>- Selecione um valor<br>Confirmor<br>Cancelar |                                   |

4. **"Dados do beneficiário"**, este ecrã permite recolher informação acerca da relação familiar declarada do beneficiário com a pessoa falecida e informação relativa às despesas de funeral.

| *             | Conta-corrente 🗸                                    | Família 🗸                        | Emprego 🗸           | Ação Social 🗸         | Pensões 🗸 |                      |
|---------------|-----------------------------------------------------|----------------------------------|---------------------|-----------------------|-----------|----------------------|
| Pensó         | <u>ões &gt; Pensões e Simulado</u>                  | res                              |                     |                       |           |                      |
| Pe            | dir prestag                                         | ções po                          | or morte            | e                     |           |                      |
| Está a        | registar o pedido em nom                            | e de                             |                     |                       |           |                      |
| 0             | Indique os dados do ben<br>O registo de outros bene | eficiário.<br>ficiários, caso ex | stam, é realizado i | na conclusão do pedic | lo.       |                      |
| <b>4.</b> Dad | 4. Dados do beneficiário                            |                                  |                     |                       |           |                      |
|               |                                                     |                                  |                     |                       |           |                      |
| Qual          | a relação familiar declar                           | ada do benefici                  | ário com a pesso    | oa falecida?*         |           |                      |
| Se            | elecione um valor 🔹                                 |                                  |                     |                       |           |                      |
|               |                                                     |                                  |                     |                       |           |                      |
| O fun         | eral foi pago pelo benefic                          | ciário?*                         |                     |                       |           |                      |
| () s          | im 🔵 Não                                            |                                  |                     |                       |           |                      |
|               |                                                     |                                  |                     |                       |           |                      |
| An            | terior: Situações especio                           | iis da pessoa fa                 | lecida              |                       |           | Seguinte: Documentos |
|               |                                                     |                                  |                     |                       |           |                      |

Se indicar que o funeral foi pago pelo requerente na totalidade, indique o valor total do funeral.

| O funeral foi pago pelo beneficiário?* Sim O Não                           |                      |
|----------------------------------------------------------------------------|----------------------|
| O valor pago corresponde à totalidade das despesas de funeral?*<br>Sim Não |                      |
| Indique o valor total do funeral*                                          |                      |
| Anterior: Carreira da pessoa falecida                                      | Seguinte: Documentos |

Se indicar que o funeral não foi pago pelo requerente na totalidade, indique o valor pago pelo funeral.

| O funeral foi pago pelo beneficiário?*<br>● Sim ○ Não           |                      |
|-----------------------------------------------------------------|----------------------|
| O valor pago corresponde à totalidade das despesas de funeral?* |                      |
| Sim O Não                                                       |                      |
| Indique o valor pago pelo funeral*<br>€                         |                      |
| Anterior: Carreira da pessoa falecida                           | Seguinte: Documentos |

5. "Documentos", neste ecrã deverá entregar os documentos solicitados.

Após digitalizar os documentos, deverá aceder a "Ações" e selecionar "Entregar documento".

| ñ                | Conta-corrente 🗸 🛛 Fami                                         | ília 🗸 Emprego 🗸                         | Ação Social 🗸           | Pensões 🗸                                          |                 |
|------------------|-----------------------------------------------------------------|------------------------------------------|-------------------------|----------------------------------------------------|-----------------|
| ens              | ões > Pensões e Simuladores                                     |                                          |                         |                                                    |                 |
| <b>Pe</b>        | edir prestaçõe                                                  | s por morte                              | 9                       |                                                    |                 |
| stá a            | a registar o pedido em nome de                                  |                                          |                         |                                                    |                 |
| 0                | Entregue os documentos abaixo<br>Pode adicionar novos documento | indicados.<br>os se considerar que podem | i ser úteis ao tratamer | nto do pedido.                                     |                 |
| <b>5.</b><br>Dad | <b>Documentos</b><br>dos da pessoa falecida > Carreira da       | pessoa falecida > Situaçõe               | s especiais da pessoa   | falecida > Dados do beneficiário > <b>Document</b> | :05             |
|                  | Tipo de documento                                               |                                          |                         | Estado do documento                                | Ações           |
| ľ                | Certidão narrativa de nascimento o                              | com averbament 🛛                         |                         | Aguarda Entrega                                    | :               |
| Ľ                | Requerimento de prestações por n                                | norte 🕜                                  |                         | Aguarda Entrega                                    | 1               |
| 2                | Certidão de nascimento de narrati                               | va completa do 🔞                         |                         | Aguarda Entrega                                    | :               |
| 2                | Documento que permita comprova                                  | ar a identidade/ a 🔞                     |                         | Aguarda Entrega                                    | 1               |
| •                | Fatura/Recibo do funeral 🔞                                      |                                          |                         | Aguarda Entrega                                    | :               |
| A                | dicionar documento<br>nterior: Dados do beneficiário            |                                          |                         | Registar novo beneficiário                         | Concluir pedido |

Em seguida, clique em "Selecionar documento", anexe o documento digitalizado e clique em **Entregar documento**.

| Selecionar Do | umento                             |                   |
|---------------|------------------------------------|-------------------|
|               | Arraste o ficheiro para aqu        | ui                |
| nanho máximo  | do documento: 3mb   Formatos aceit | es: PNG, JPG, PDF |

Após ter feito a entrega dos documentos, o "Estado do documento" passa para "Entregue".

| ñ                                                                                                    | Conta-corrente 🗸                                 | Família 🗸        | Emprego 🗸   | Ação Social 🗸 | Pensões 🗸                  |                 |
|----------------------------------------------------------------------------------------------------|--------------------------------------------------|------------------|-------------|---------------|----------------------------|-----------------|
| Pensões > Pensões e Simuladores<br>Pedir prestações por morte                                                                                                    |                                                  |                  |             |               |                            |                 |
| Está a registar o pedido em nome de                                                                                                    |                                                  |                  |             |               |                            |                 |
| <ul> <li>Entregue os documentos abaixo indicados.</li> <li>Pode adicionar novos documentos se considerar que podem ser úteis ao tratamento do pedido.</li> </ul> |                                                  |                  |             |               |                            |                 |
| 5. Documentos<br>Dados da pessoa falecida > Carreira da pessoa falecida > Situações especiais da pessoa falecida > Dados do beneficiário > Documentos            |                                                  |                  |             |               |                            | ntos            |
|                                                                                                    | Tipo de documento                                |                  |             |               | Estado do documento        | Ações           |
| Ľ                                                                                                    | Certidão narrativa de nasc                       | imento com aver  | bament 🕜    |               | Entregue                   | :               |
| Ē                                                                                                    | Requerimento de prestaçõ                         | ões por morte 🔞  |             |               | Entregue                   | :               |
| 4                                                                                                    | Certidão de nascimento de                        | e narrativa comp | eta do 🔞    |               | Entregue                   | I               |
| 2                                                                                                    | Documento que permita co                         | omprovar a iden  | tidade/ a 😧 |               | Entregue                   | :               |
| <b>.</b>                                                                                                    | Fatura/Recibo do funeral                         | 0                |             |               | Entregue                   | :               |
|                                                                                                    | dicionar documento<br>nterior: Dados do benefici | iário            |             |               | Registar novo beneficiário | Concluir pedido |

Caso pretenda adicionar outros documentos diferentes dos que constam na tabela, deverá clicar em Adicionar documento, selecionar o Tipo de documento, anexá-lo e, por fim, clicar em Adicionar documento.

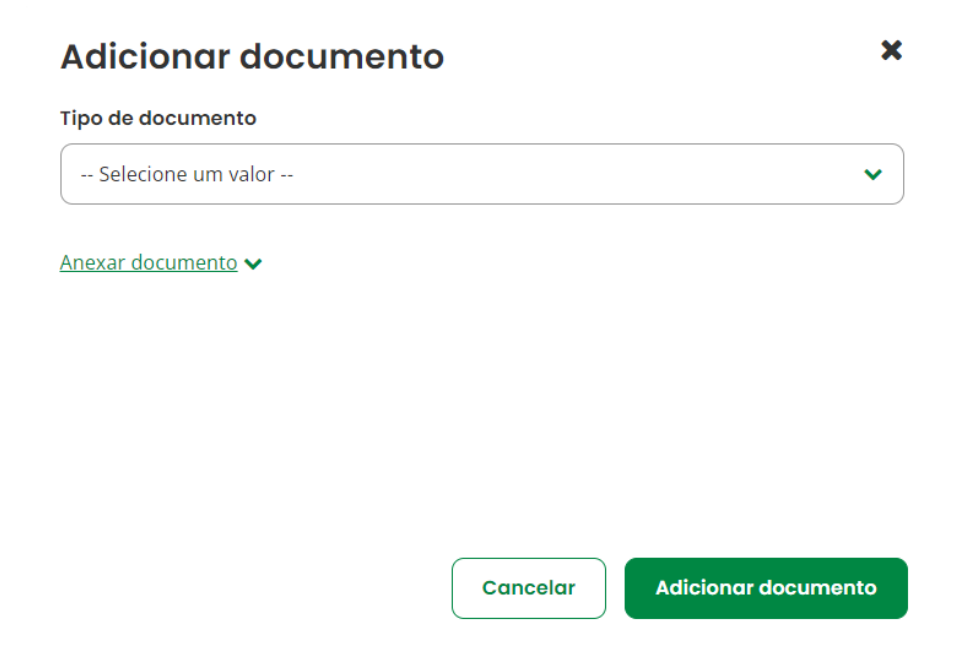

Caso tenha sido selecionada a causa de morte "**Acidente**" é solicitado um documento adicional, Declaração – Ato de responsabilidade de terceiro. Poderá aceder a um modelo próprio disponível através da opção "Obter modelo".

| Da | dos da pessoa falecida > Carreira da pessoa falecida > Situações especiais da pesso | a falecida > Dados do beneficiário > <b>Docume</b> | ntos            |
|----|-------------------------------------------------------------------------------------|----------------------------------------------------|-----------------|
|    | Tipo de documento                                                                   | Estado do documento                                | Ações           |
| ĥ  | Certidão narrativa de nascimento com averbament                                     | Aguarda Entrega                                    | 1               |
| ŀ  | Declaração de ato da responsabilidade de terceiros 🔞                                | Aguarda Entrega                                    | 1               |
| ŀ  | Requerimento de prestações por morte 🔞                                              | Aguarda Entrega Entr                               | regar documento |
| 2  | Certidão de nascimento de narrativa completa do 🛛                                   | Aguarda Entrega Obt                                | er modelo       |
|    | Documento que permita comprovar a identidade/ a 🛛                                   | Aguarda Entrega                                    | 1               |
|    | Fatura/Recibo do funeral 😧                                                          | Aguarda Entrega                                    | 1               |
| A  | dicionar documento                                                                  |                                                    |                 |

Após proceder à entrega de todos os documentos obrigatórios, pode adicionar outro(s) beneficiário(s) ao pedido relativo à mesma pessoa falecida (p. ex.: filho/a). Para tal, deverá clicar em **Registar novo beneficiário**.

|                                     | Conta-corrente 🗸 Família 🗸 Emprego 🗸 A                                                                  | ção Social 🗸 🛛 Pensões 🗸                                             |       |  |  |  |
|-------------------------------------|----------------------------------------------------------------------------------------------------|----------------------------------------------------------------------|-------|--|--|--|
| ens                                 | ões > Pensões e Simuladores                                                                             |                                                                      |       |  |  |  |
| Pedir prestações por morte          |                                                                                                    |                                                                      |       |  |  |  |
| Está a registar o pedido em nome de |                                                                                                    |                                                                      |       |  |  |  |
| 0                                   | Entregue os documentos abaixo indicados.<br>Pode adicionar novos documentos se considerar que podem ser | úteis ao tratamento do pedido.                                       |       |  |  |  |
| <b>5.</b><br>Dad                    | Documentos<br>dos da pessoa falecida > Carreira da pessoa falecida > Situações es                       | peciais da pessoa falecida > Dados do beneficiário > <b>Document</b> | tos   |  |  |  |
|                                     | Tipo de documento                                                                                       | Estado do documento                                                  | Ações |  |  |  |
|                                     | Certidão narrativa de nascimento com averbament 0                                                       | Entregue                                                             | :     |  |  |  |
|                                     | Requerimento de prestações por morte 🚱                                                                  | Entregue                                                             | :     |  |  |  |
|                                     | Certidão de nascimento de narrativa completa do 🛛                                                       | Entregue                                                             | :     |  |  |  |
|                                     | Documento que permita comprovar a identidade/ a 🚱                                                       | Entregue                                                             | :     |  |  |  |
|                                     |                                                                                                    | Entregue                                                             | :     |  |  |  |
|                                     | Fatura/Recibo do funeral 🚱                                                                              | Entregae                                                             |       |  |  |  |

No ecrã seguinte, insira o NISS ou NIF do novo beneficiário e a Data de nascimento e clique em **Validar**.

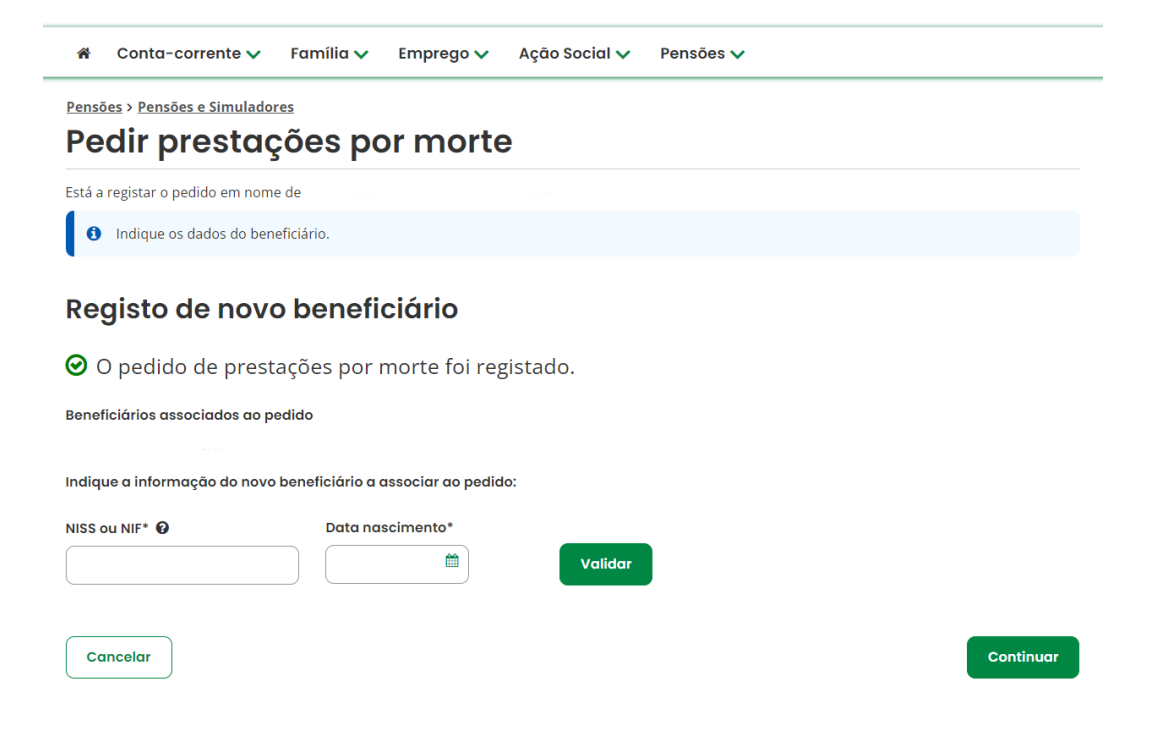

Em seguida, selecione a relação familiar declarada do beneficiário com a pessoa falecida.

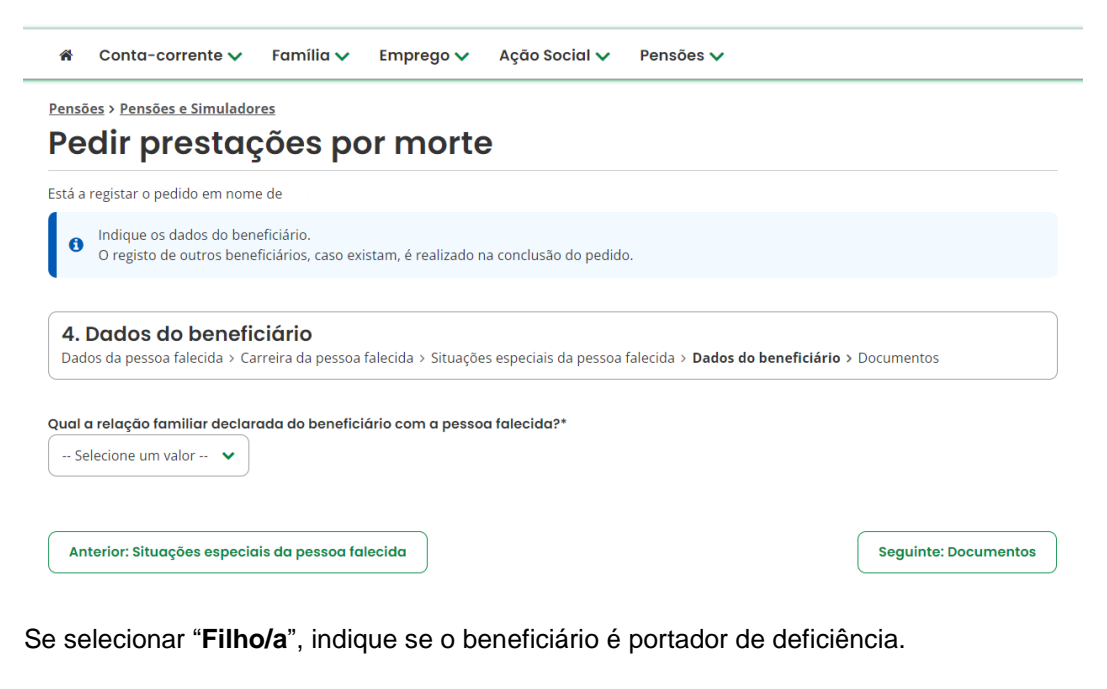

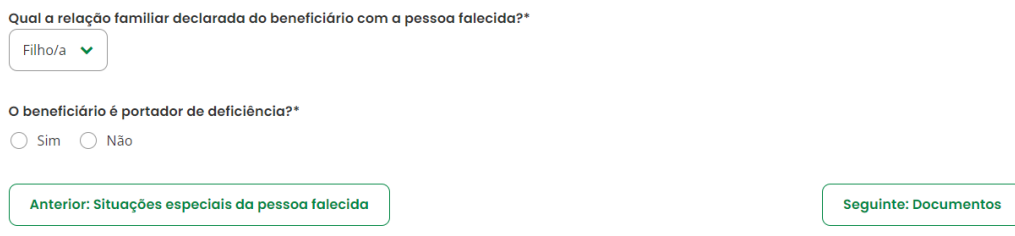

No ecrã seguinte, verifique se existem novos documentos a entregar.

Em caso afirmativo, aceda a "Ações" e selecione "Entregar documento". Em seguida, clique em "Selecionar documento", anexe o documento digitalizado e clique em **Entregar documento**.

| Tipo de documento                                 | Estado do documento | Ações |
|---------------------------------------------------|---------------------|-------|
| Certidão narrativa de nascimento com averbament   | Entregue            | :     |
| Requerimento de prestações por morte 🕢            | Entregue            | :     |
| Documento que permita comprovar a identidade/ a 😧 | Aguarda Entrega     | :     |

Para finalizar deve clicar no botão "Concluir pedido":

🍘 Conta-corrente 🗸 🛛 Família 🗸 Emprego 🗸 Ação Social 🗸 Pensões 🗸

Pensões > Pensões e Simuladores

## Pedir prestações por morte

Está a registar o pedido em nome de

Entregue os documentos abaixo indicados.

Pode adicionar novos documentos se considerar que podem ser úteis ao tratamento do pedido.

#### 5. Documentos

Dados da pessoa falecida > Carreira da pessoa falecida > Situações especiais da pessoa falecida > Dados do beneficiário > Documentos

|   | Tipo de documento                                 | Estado do documento | Ações |
|---|---------------------------------------------------|---------------------|-------|
| Ē | Certidão narrativa de nascimento com averbament 🚱 | Entregue            | :     |
| ŀ | Requerimento de prestações por morte 🕑            | Entregue            | :     |
| 2 | Certidão de nascimento de narrativa completa do   | Entregue            | :     |
| • | Documento que permita comprovar a identidade/ a   | Entregue            | :     |
| 4 | Fatura/Recibo do funeral 😧                        | Entregue            | :     |

Adicionar documento

Anterior: Dados do beneficiário

Registar novo beneficiário

Concluir pedido

Após conclusão do pedido é mostrado um ecrã com informação do número do pedido, como se vê no exemplo que se segue:

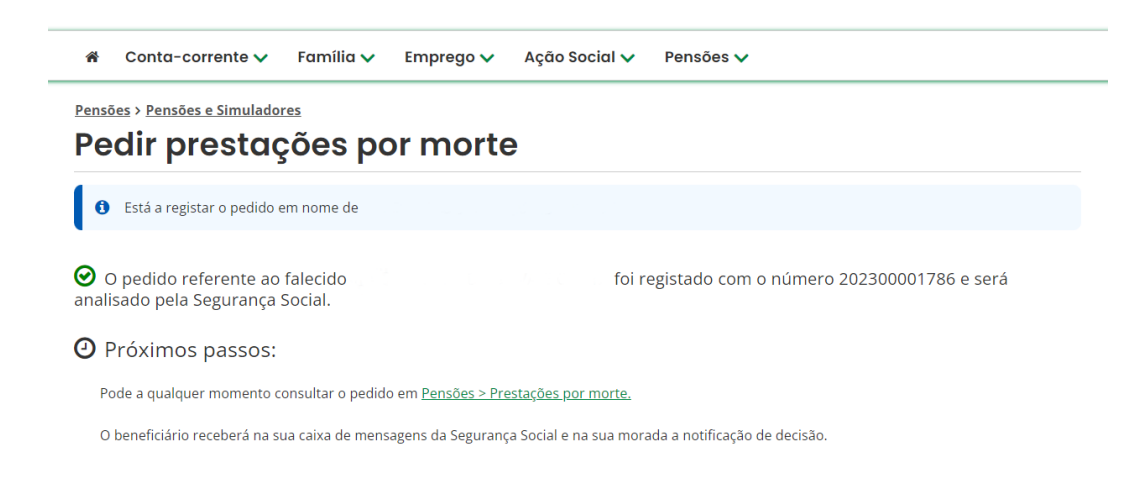

O pedido será analisado pela Segurança Social. Ao aceder à consulta do pedido verá que foram gerados dois tipos de prestação, a Pensão de sobrevivência e o Subsídio por morte.